神戸キャンパス 事務共有用ファイルサーバ閲覧手順

最終更新日:2022/06/24

1) エクスプローラに「<u>¥¥fsrv-ofc.ofc.huhs.ac.jp</u>」を入力し、「Enter」を押下します。

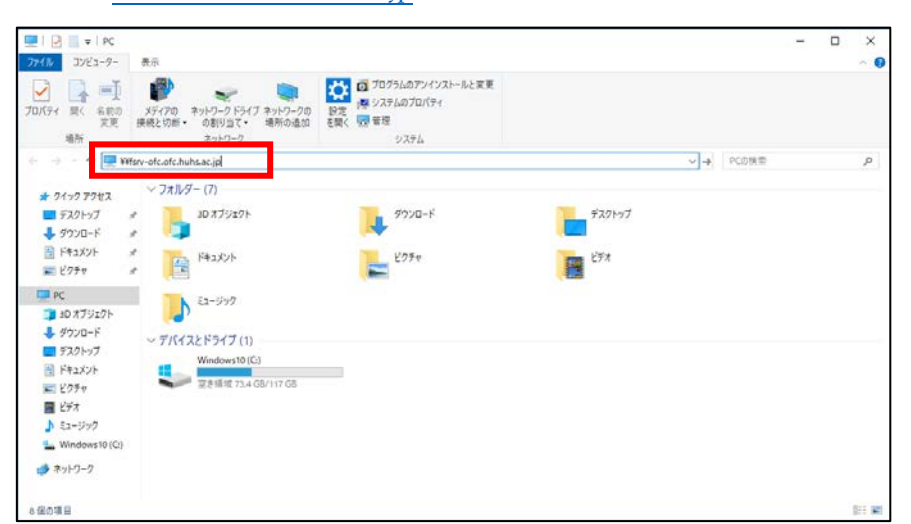

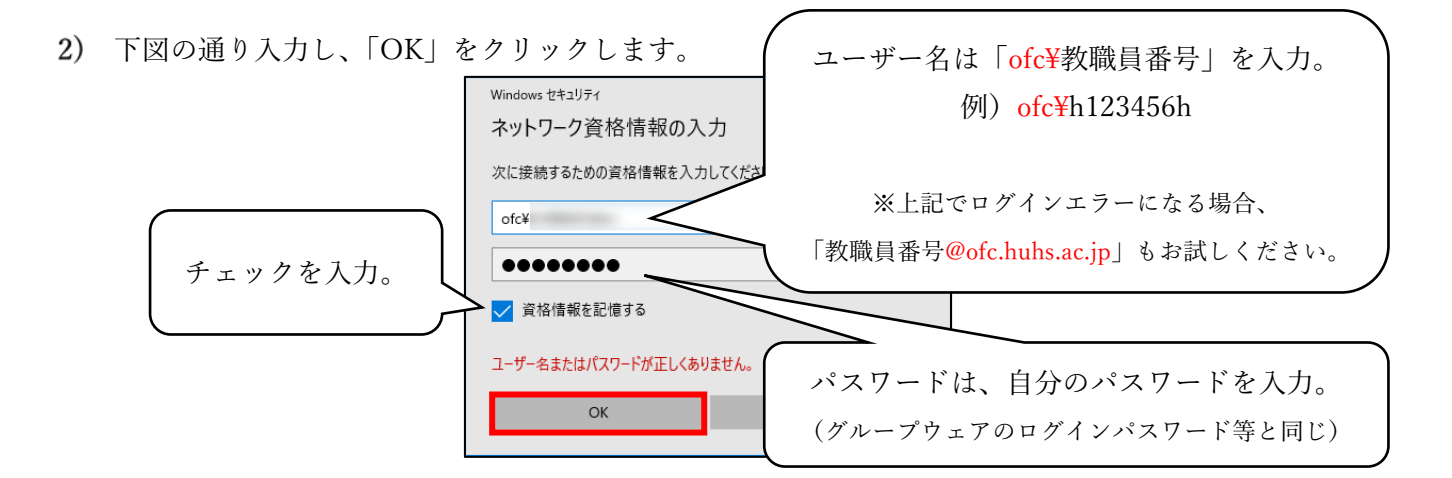

ファイルサーバが表示されます。適宜フォルダにアクセスしてください。
 ※ アクセス制限によって閲覧できないフォルダについては、管理部署にご相談ください。

| 77-18 赤-4 共有                             | 表示                                        |                                                                                                    |                                             |                            |                                                           | -                          | ~ (    |
|------------------------------------------|-------------------------------------------|----------------------------------------------------------------------------------------------------|---------------------------------------------|----------------------------|-----------------------------------------------------------|----------------------------|--------|
| * 100 100 100 100 100 100 100 100 100 10 | ★ 切り取り<br>== /(スのコピー<br>」<br>ショートカットの触り付け | 「「<br>本語: 100 × 100 年間 100 年間 100 年間 100 年間 100 年間 100 日本 100 日本 100 1 | ● 100747ム・<br>● 100747ム・<br>● 2ましり<br>2ましり・ | →<br>フロバティ<br>● 編集<br>● 相関 | <ul> <li>まべて還沢</li> <li>器 選択解除</li> <li>器 選択解除</li> </ul> |                            |        |
| クリップ                                     | К-К                                       | 整理                                                                                                    | eiit                                        | 間(                         | 型沢                                                        |                            |        |
| 수 🕂 - 수 🛄 : 쿠기                           | 17-9 + fsrv-olc.olc.huhs                  | ec.jp                                                                                                    |                                             |                            | ~ O                                                       | fsrv-ofc.ofc.huhs.ac.jp②慎重 | p      |
| ★ カメッカ アクセコ                              | entrust                                   |                                                                                                    | sculty                                      | faculty                    | p                                                         |                            |        |
| = 7201-07 ×                              |                                           |                                                                                                    | 0.0220                                      | -                          |                                                           |                            |        |
| ↓ ダウンロード #                               | N                                         |                                                                                                    | fc.                                         | ofc-p                      |                                                           |                            |        |
| F#1X2F #                                 | -                                         |                                                                                                    |                                             |                            |                                                           |                            |        |
| E 2794 #                                 | -                                         |                                                                                                    |                                             |                            |                                                           |                            |        |
| PC PC                                    | snare                                     |                                                                                                    | emp                                         |                            |                                                           |                            |        |
| 30オブジェクト                                 |                                           |                                                                                                    |                                             |                            |                                                           |                            |        |
| 4 5000-F                                 | 学生支援                                      |                                                                                                    | 112 · 18 × 2                                | SC III                     |                                                           |                            |        |
| 🔲 デスクトップ                                 | -                                         | -                                                                                                    |                                             | -                          |                                                           |                            |        |
| F#1X7h                                   | 研究支援                                      |                                                                                                    | た朝日                                         | 就職支                        | 19                                                        |                            |        |
| 1079 v                                   |                                           |                                                                                                    |                                             | -                          |                                                           |                            |        |
| 📰 ビデオ                                    | (201                                      | 1                                                                                                    | 2合稿                                         | 10.55                      |                                                           |                            |        |
| 1 82-590                                 |                                           |                                                                                                    |                                             |                            |                                                           |                            |        |
| 🏪 Windows10 (C:)                         | 3.85                                      |                                                                                                    |                                             |                            |                                                           |                            |        |
| ******                                   | -                                         |                                                                                                    |                                             |                            |                                                           |                            |        |
|                                          |                                           |                                                                                                    |                                             |                            |                                                           |                            |        |
| TO BOOK S                                |                                           |                                                                                                    |                                             |                            |                                                           |                            | 111 22 |